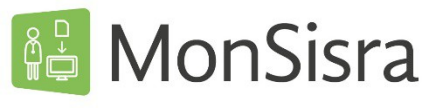

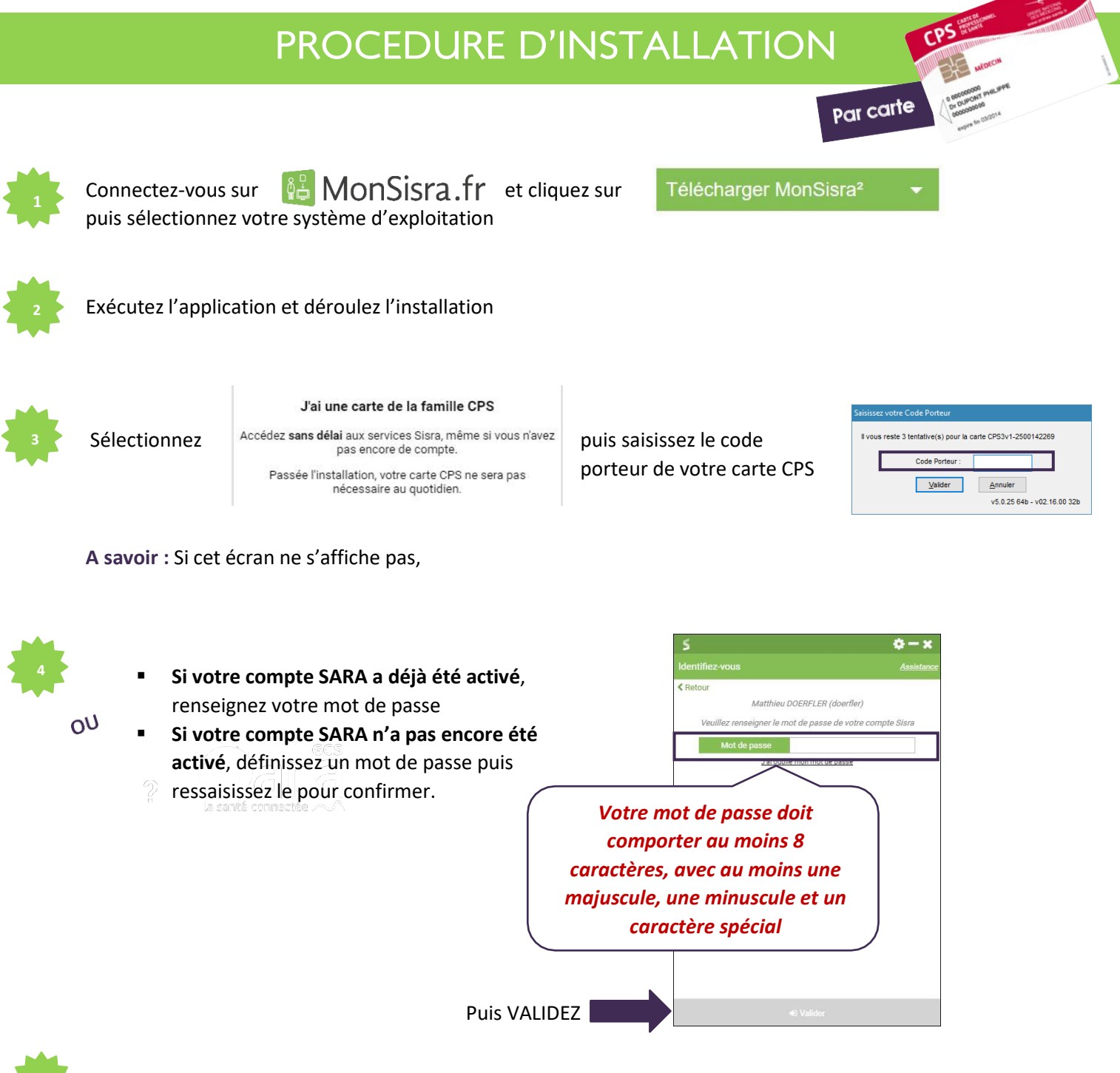

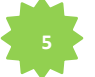

## OPTIONNEL

Vous pouvez, si vous le souhaitez, **paramétrer le répertoire d'enregistrement des documents**, selon deux cas de figure :

- 1. Si vous souhaitez faciliter l'import de vos documents dans votre logiciel métier cliquez sur et suivez les conseils personnalisés selon votre logiciel
- 2. Si votre logiciel métier n'est pas référencé, vous avez la possibilité de créer un répertoire d'enregistrement sur votre ordinateur où la copie des pièces jointes viendra directement s'implémenter

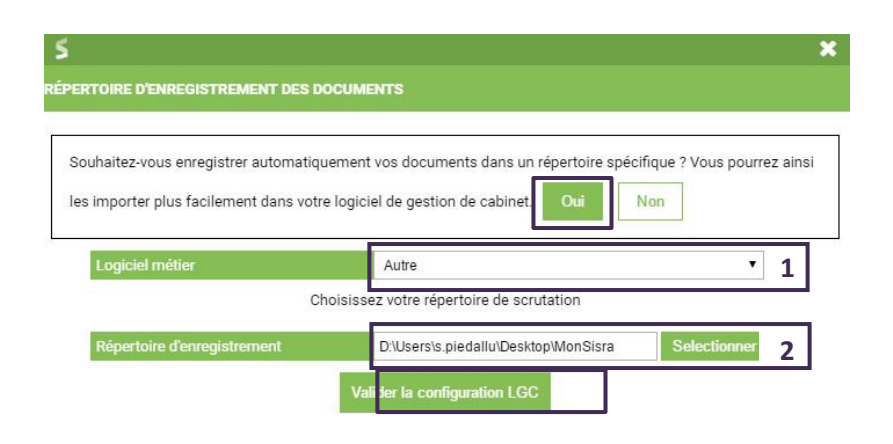

C'est terminé ! MonSisra vous alertera lorsque vous recevrez un nouveau document.

Lors des prochaines connections, vous aurez le choix :

✓ de continuer à vous connecter par carte CPS, en saisissant le code porteur de votre carte

✓ de vous connecter avec votre identifiant et mot de passe

**Attention :** à la première connexion par identifiant/mot de passe, vous devrez saisir un code à usage unique, qui vous sera envoyé par mail ou par SMS, permettant de sécuriser la connexion de votre compte.

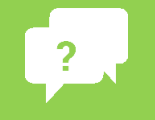

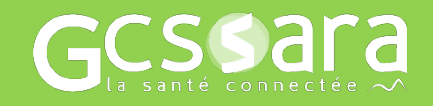